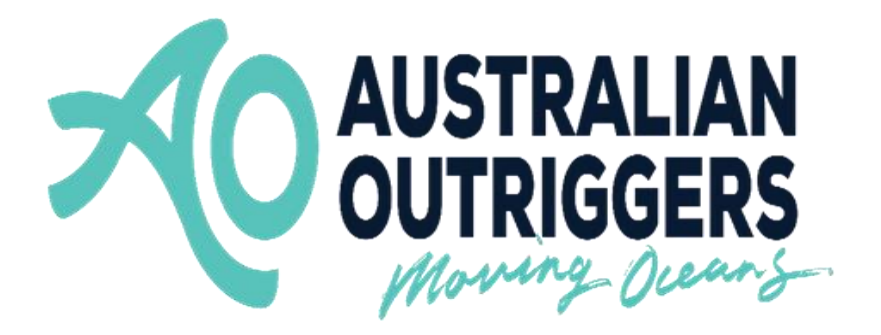

# SafeTrx Instructions for

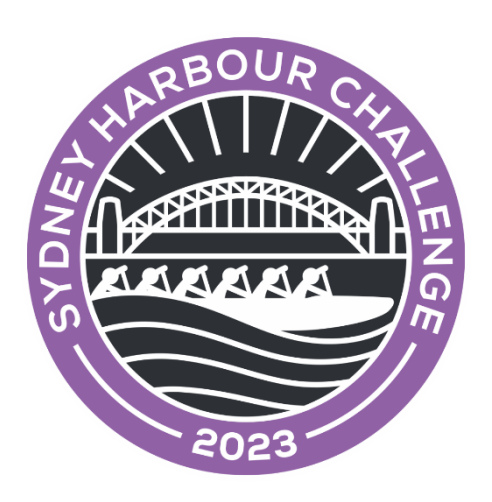

## How to Install - Group Activity Code

These instructions are to assist in installing the correct Group Activity Code for your race for the Sydney Harbour Challenge only.

**NOTE –** Please download the SafeTrx App to your mobile device and register your personal details before this Saturday 25th February to ensure no delays.

**NOTE –** This Group Activity Code will be available on and prior to the day of the Regatta

**NOTE -** Please bring a waterproof bag for your mobile device and ensure it is always secure in the canoe and accessible to the steerer.

It is mandatory that all race steerers have registered with SafeTrx prior to race briefing. Before getting on the water to race activate 'Track Only' by following the instructions below.

## How to install the Group Activity Code in your SafeTrx App for the Sydney Harbour Challenge 2023.

Step 1 – Download the SafeTrx App from the App Store

Step 2 - Open up SafeTrx App on your phone and register your details as prompted..

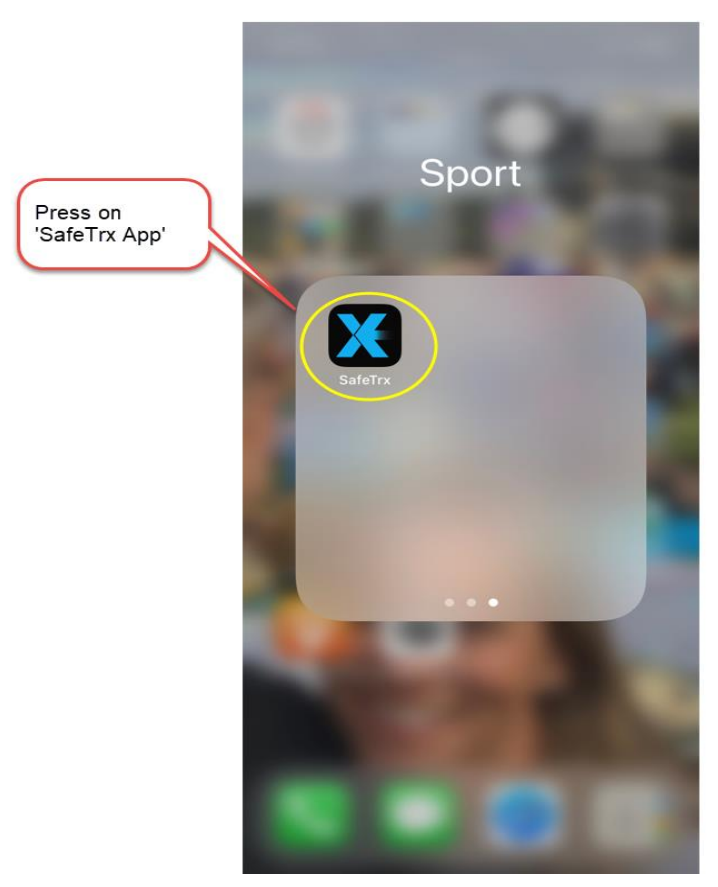

Once you have registered your details into the App you will be able to register for the race you have entered using the Group Activity Codes

Step 3 - Press on 'Track Only'

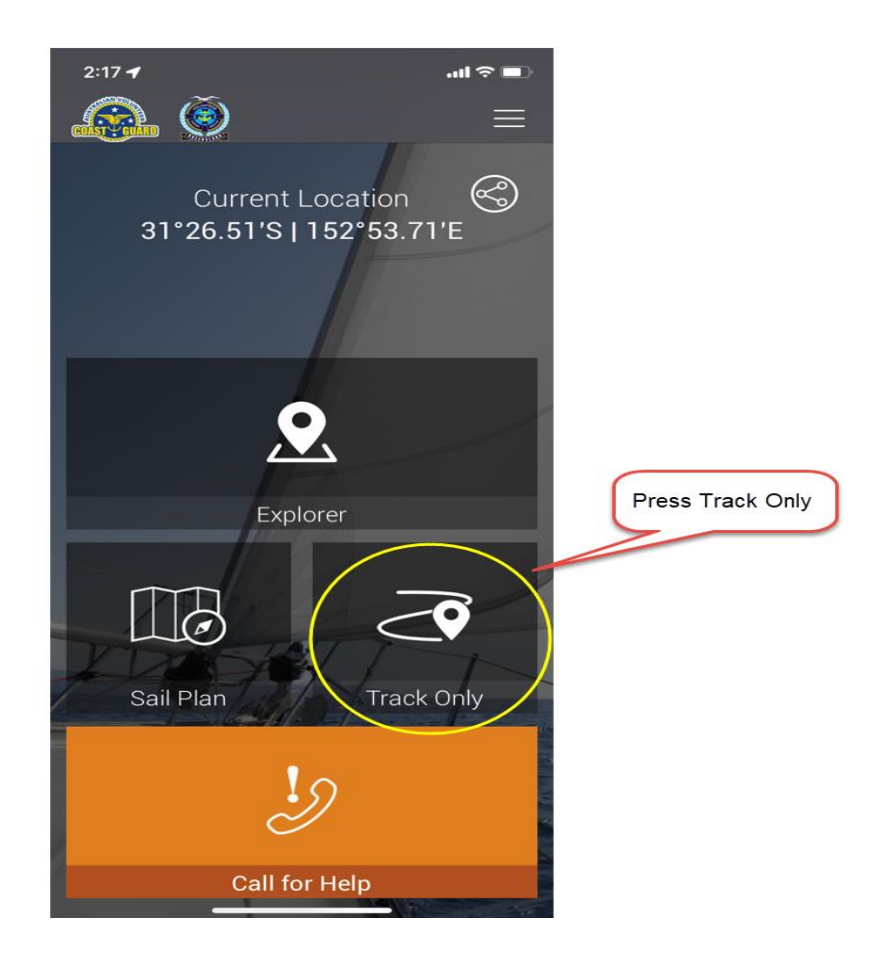

#### Step 4 - Press on 'Select Activity'

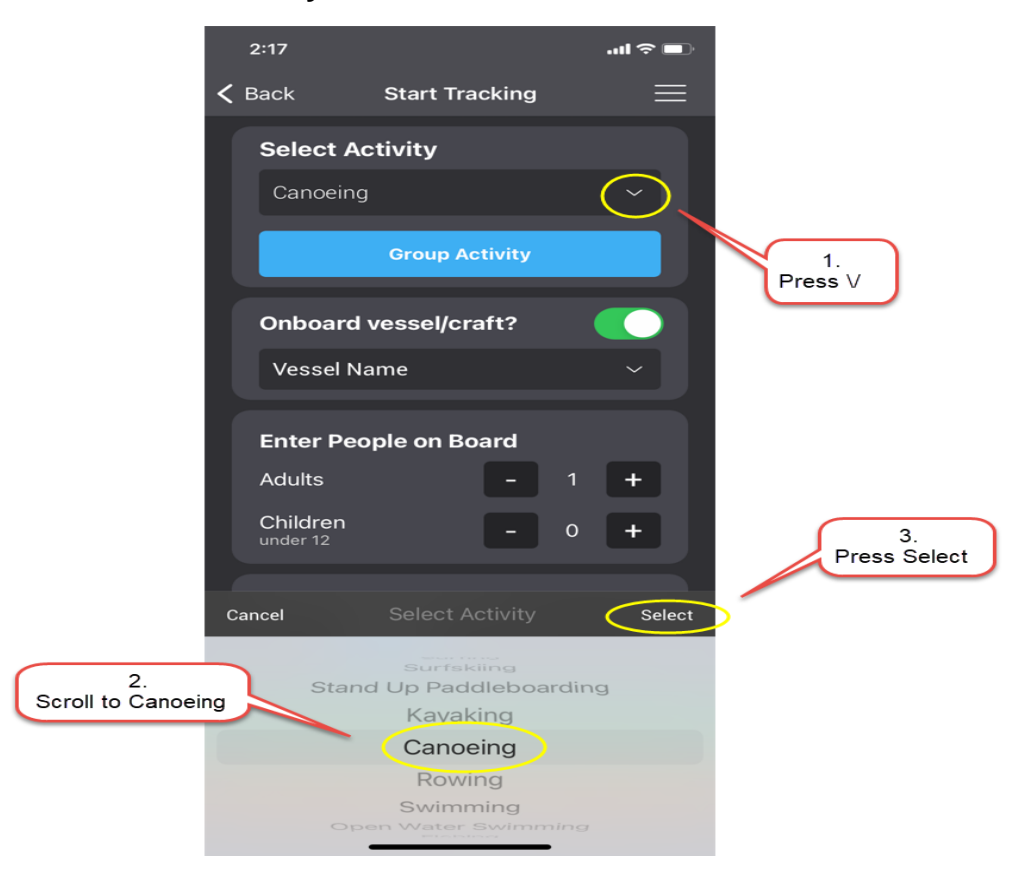

#### Step 4 – Press on 'Group Activity'

|                              | 6:26 <b>-7</b>                 |
|------------------------------|--------------------------------|
|                              | 🕻 Back Start Tracking 📃        |
|                              | Select Activity                |
|                              | Canoeing ~                     |
|                              | Group Activity                 |
| Press on<br>'Group Activity' | Onboard vessel/craft?          |
|                              | Port Stephens SMM ~            |
|                              | Enter People on Board          |
|                              | Adults – 1 <b>+</b>            |
|                              | Children – 0 +                 |
|                              | Set Tracking Interval          |
|                              | 30 min 10 min 5 min Continuous |
|                              | Battery Usage: Medium          |
|                              | Start                          |
|                              | Call for Help                  |
|                              |                                |

Step 5 - Press on the 'Enter Code' Bar and type in the Group Activity Code

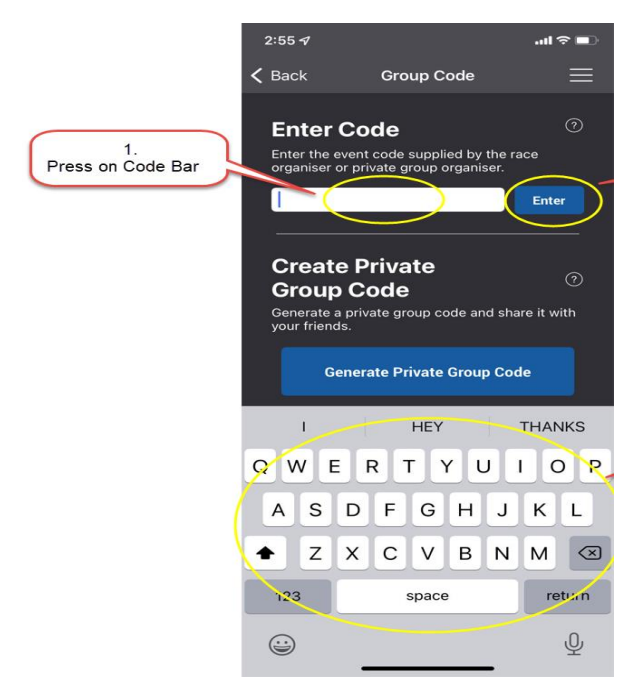

Each Group Activity Code for the Sydney Harbour Challenge 2023 is as follows -

| Mixed    | Women    | Men      |
|----------|----------|----------|
| SHCMIX23 | SHCWOM23 | SHCMEN23 |

#### Step 6 – Press 'OK' to proceed

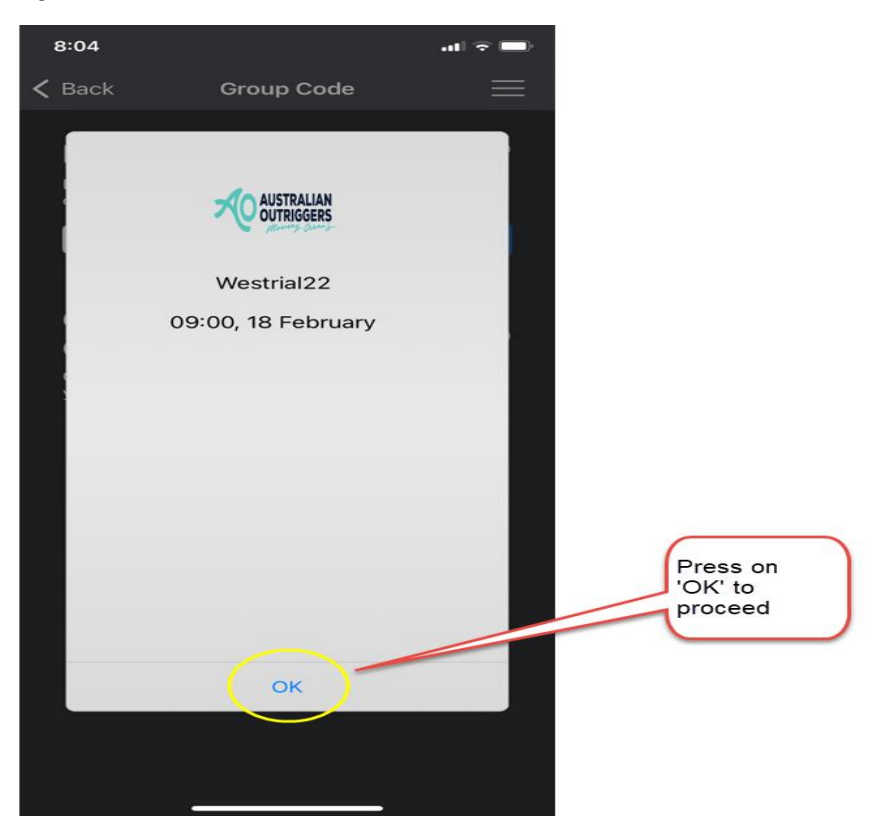

Step 6 – Add your Final Details and press 'Start'

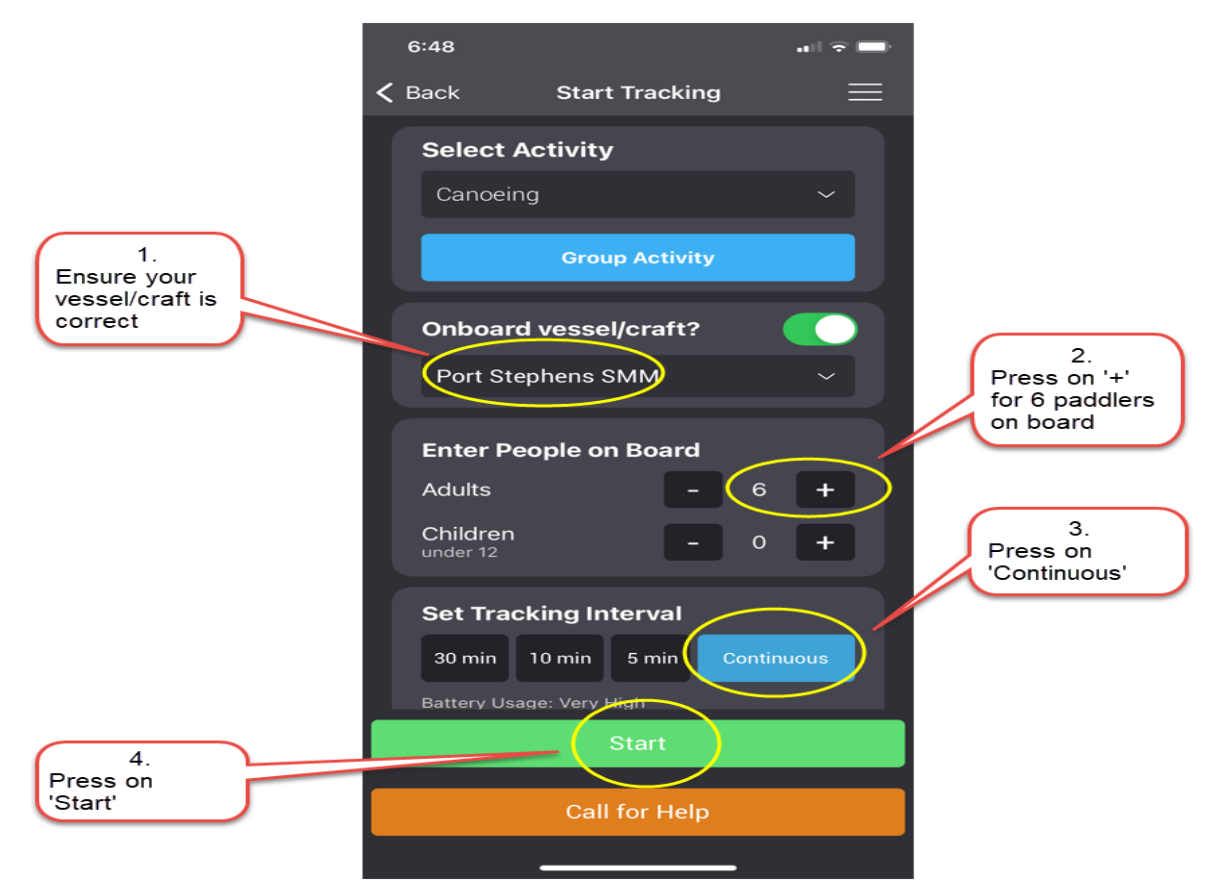

SafeTrx will automatically start tracking on your mobile device.

## How to Call for Help on SafeTrx App during the race.

The following instructions are for an Emergency Situation where help is required.

#### Step 1 – press on 'Call for Help'

|                                                             | 8:20 <b>1</b> at 🕈 🔲                                                                 |
|-------------------------------------------------------------|--------------------------------------------------------------------------------------|
|                                                             | Trip in Progress 🛛 🗮                                                                 |
|                                                             | <b>Canoeing: Port Stephens SMM</b><br>Code TRIAL22 Expires: 09:15, 18 February       |
|                                                             | Tracking in Progress                                                                 |
|                                                             | Elapsed TimeSpeed00:00.040.0Kts                                                      |
|                                                             | Change Tracking Interval   30 min 10 min 5 min Continuous   Battery Usage: Very High |
| Press on<br>'Call for Help'<br>if you require<br>assistance | Location Accuracy                                                                    |
|                                                             | Call for Help                                                                        |
|                                                             | ♥ 🍝 ≺                                                                                |

#### Step 2 – Press on 'ASSISTANCE'

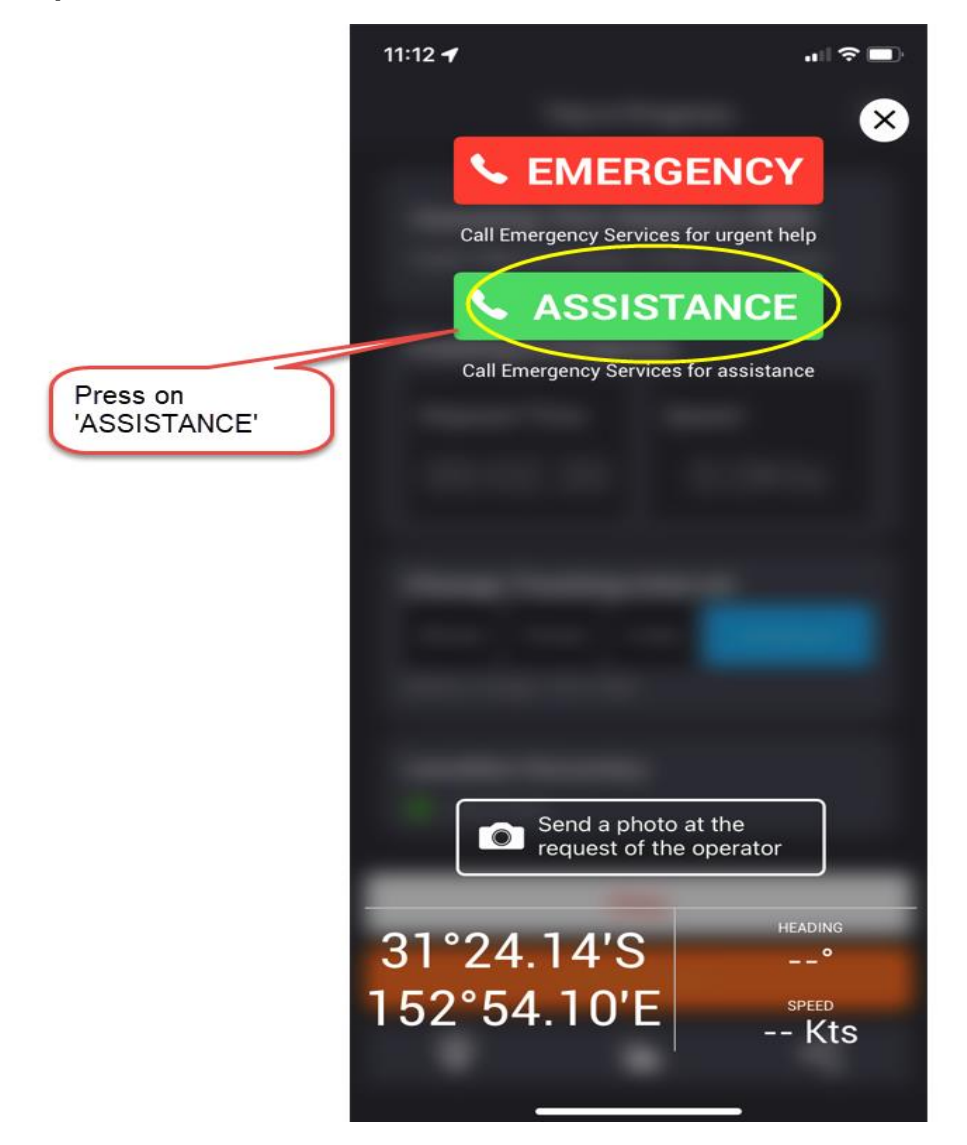

The Race Director and Emergency Contact will receive a message via email. This email will send your phone number and GPS Co-ordinates so that you can be contacted, and Emergency crews can be directed to your position to assist.

### How to stop SafeTrx.

The following instructions are for after the completion of the race.

Step 1 – Press 'Stop' to finish Tracking

| 8:54 <b>-1</b> .11 4G 📼                                                              |
|--------------------------------------------------------------------------------------|
| Trip in Progress 🛛 🗮                                                                 |
| Canoeing: Port Stephens SMM<br>Code TRIAL22 Expires: 09:15, 18 February              |
| Tracking in Progress                                                                 |
| Elapsed Time Speed<br>00:33.45 0.0Kts                                                |
| Change Tracking Interval   30 min 10 min 5 min Continuous   Battery Usage: Very High |
| Location Accuracy<br>⊙ Very Good                                                     |
| Stop                                                                                 |
| Call for Help                                                                        |
| ♀ ▲ ≺                                                                                |
|                                                                                      |

Step 2 - Press 'OK' to stop Recording

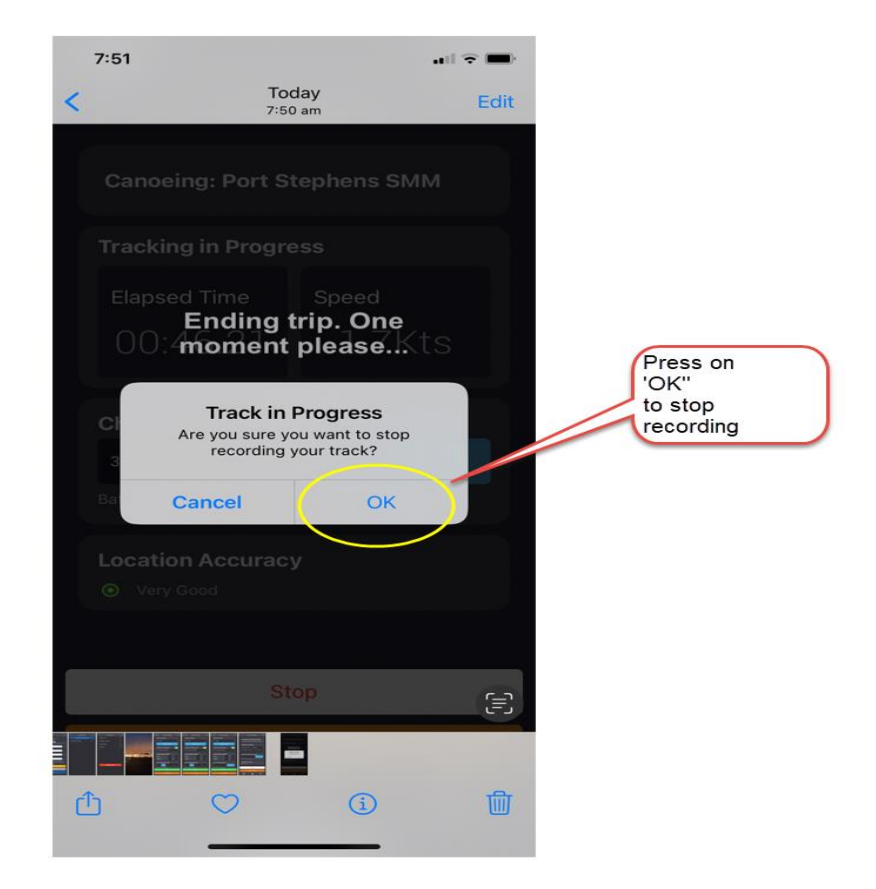